XVII Congresso Internacional de Cidades Educadoras

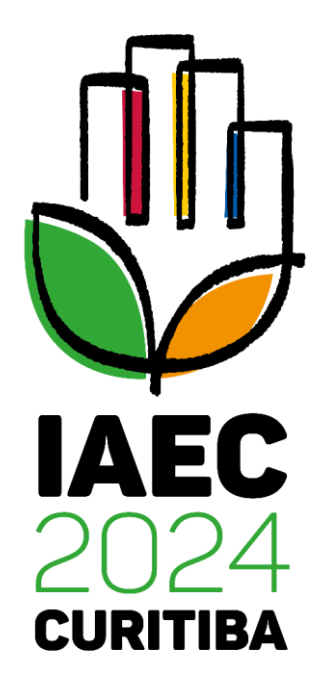

21-24 de maio de 2024 - Curitiba - Brasil

**Orientações para inscrição** 

# **Orientações para inscrição**

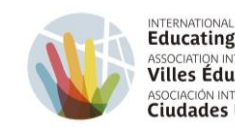

INTERNATIONAL ASSOCIATION OF Educating Cities ASSOCIATION INTERNATIONALE DES Villes Éducatrices ASOCIACIÓN INTERNACIONAL DE Ciudades Educadoras

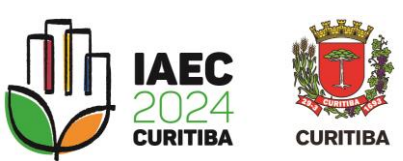

Selecione uma das opções para estrangeiros, de acordo com seu idioma preferido.

\*A opção para seleção do idioma português esta disponível na etapa posterior, no painel individu de inscrição no evento\*.

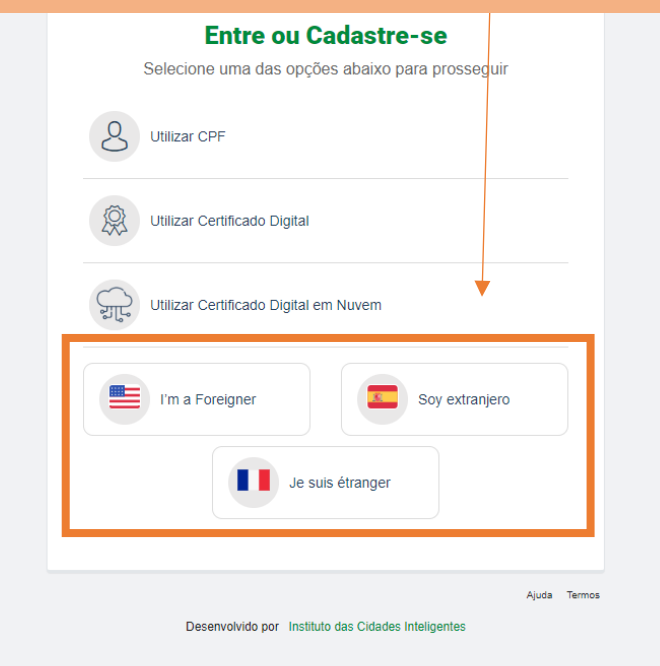

| ırá  | © cidadão                                          |              |            |
|------|----------------------------------------------------|--------------|------------|
| al   |                                                    |              |            |
|      | ONGRESSO CIDADES EDUC                              | Clique em "R | egístrese" |
|      | Identifiquese                                      |              |            |
|      | Informe los datos de su número de celular y c      | ontraseña    |            |
| Ingr | ese su número de celular:                          |              |            |
| Reg  | ístrese Olvidé mi contraseña At                    | rás Próximo  |            |
|      | Dessarrollado por Instituto das Cidades Inteligent | Términos     |            |

CURITIBA-OUVE 156

### (e) cidadão

#### CONGRESSO CIDADES EDUCADORAS

#### **Registro ciudadano**

Tener acceso exclusivo a los servicios del Congresso Cidades Educadoras, completar algunos datos personales.

| Número de celular *                                                                                                    | Nombre completo * |                                |   |  |
|----------------------------------------------------------------------------------------------------|-------------------|--------------------------------|---|--|
| <b>+54 •</b> 9 11 2345-6789                                                                                                    | Nombre completo   |                                |   |  |
| Pasaporte/DNI * 🔿                                                                                                    |                   | Pais *                         |   |  |
| Pasaporte/DNI                                                                                                    |                   | Seleccione                     | • |  |
| Correo electrónico *                                                                                                    |                   | Confirmar correo electrónico * |   |  |
| Correo electrónico                                                                                                    |                   | Confirmar correo electrónico   |   |  |
| Seguridad de la cuenta                                                                                                    |                   |                                |   |  |
| Contraseña * 🕤 Confirmar Contraseñ                                                                                                    |                   |                                |   |  |
| Ø                                                                                                    |                   | Þ                              |   |  |
| Acepto los términos de e-Cidadão.* - Leer términos Atrá Próximo   Acepto los términos de la aplicación Congresso Cidades Educadoras * - Leer términos Próximo |                   |                                |   |  |

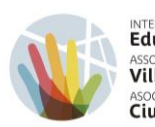

INTERNATIONAL ASSOCIATION OF Educating Cities ASSOCIATION INTERNATIONALE DES Villes Éducatrices ASOCIACIÓN INTERNACIONAL DE Ciudades Educadoras

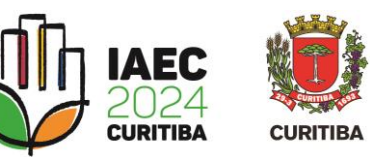

- Complete o cadastro com seus dados pessoais.

- Crie uma senha para login.
- Aceite os termos listados.
- Clique em "Próximo".

e-Cidadão - Primer acceso Caixa de entrada ×

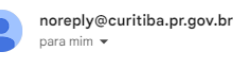

Acesse o e-mail cadastrado e confirme o cadastro do e-Cidadão

Selecione novamente uma das opções para estrangeiros, de acordo com o registro anterior.

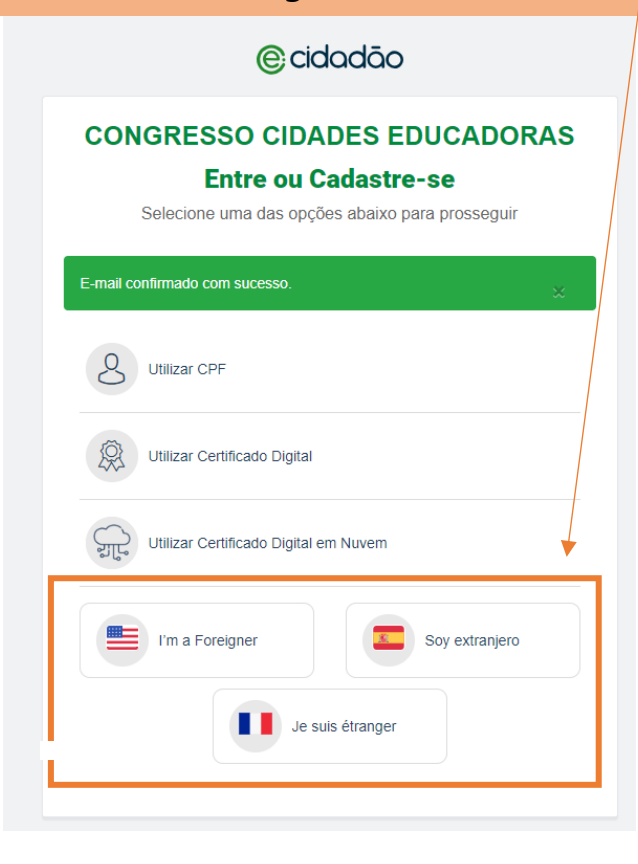

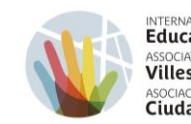

INTERNATIONAL ASSOCIATION OF Educating Cities ASSOCIATION INTERNATIONALE DES Villes Éducatrices ASOCIACIÓN INTERNACIONAL DE Ciudades Educadoras

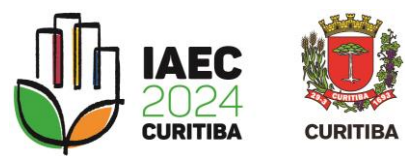

| (e) cidadão                                                           | Digite o número de<br>telefone e senha já<br>cadastrados e clique em |
|-----------------------------------------------------------------------|----------------------------------------------------------------------|
| CONGRESSO CIDADES EDUCADO                                             | "Próximo".                                                           |
| Identifíquese<br>Informe los datos de su número de celular y contrase | eña                                                                  |
| Ingrese su número de celular:                                         |                                                                      |
| Registrese Olvidé mi contraseña Atrás                                 | Próximo                                                              |
| Dessarrollado por Instituto das Cidades Inteligentes                  | Términos                                                             |

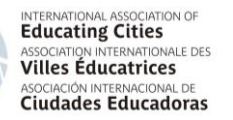

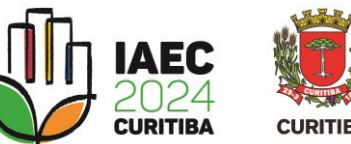

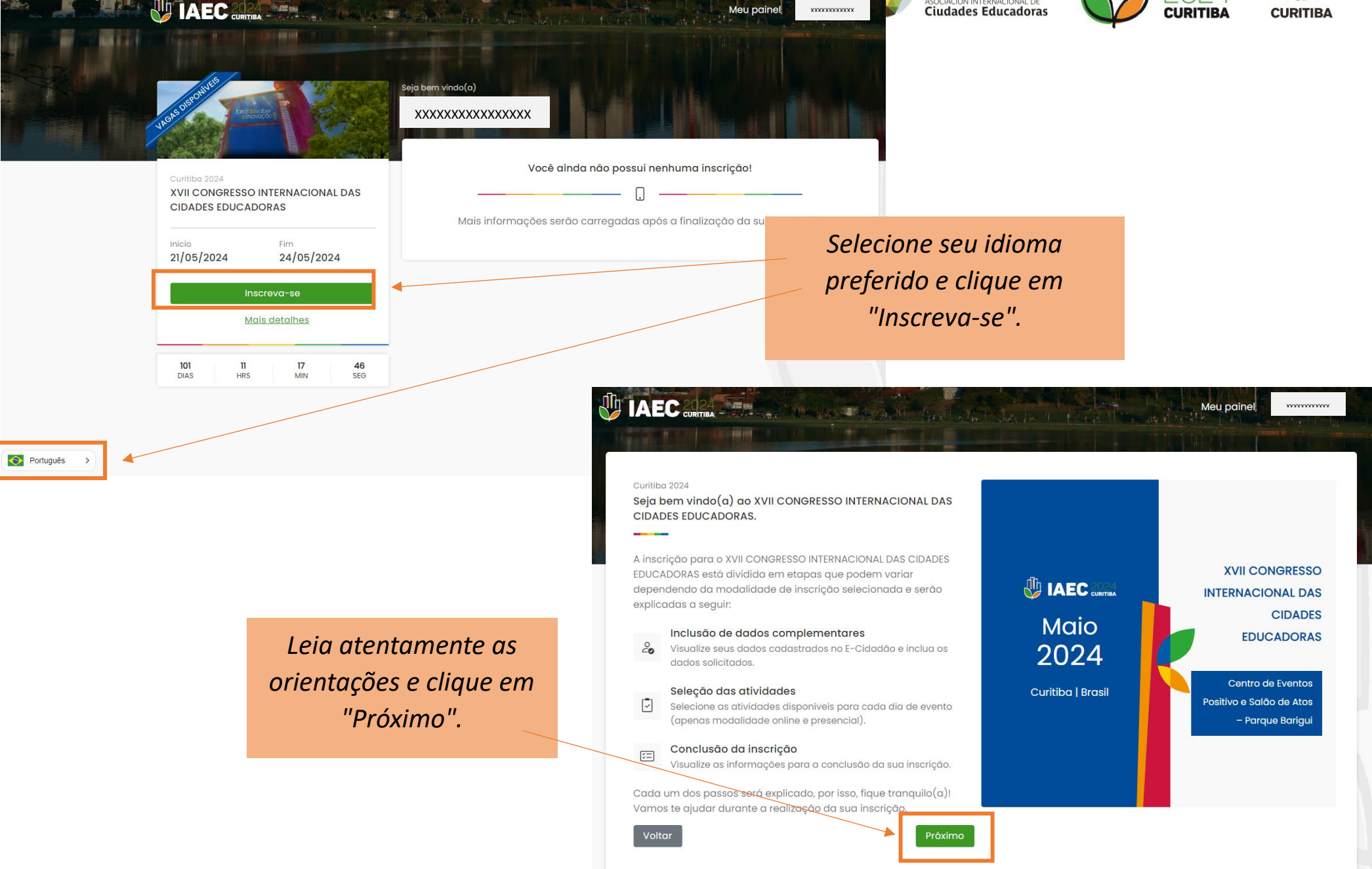

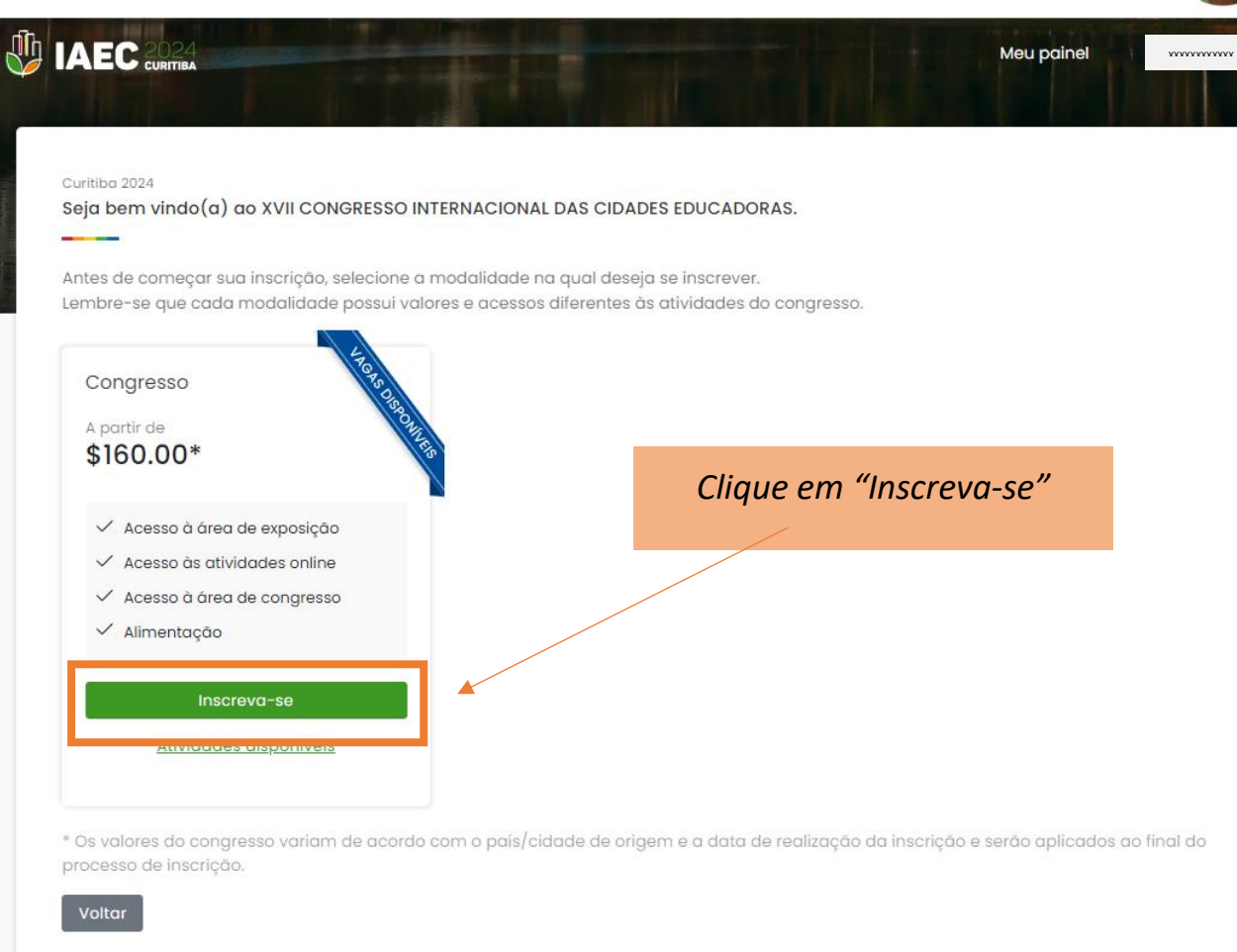

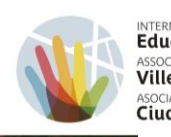

INTERNATIONAL ASSOCIATION OF Educating Cities ASSOCIATION INTERNATIONALE DES Villes Educatrices ASOCIACIÓN INTERNACIONAL DE Ciudades Educadoras

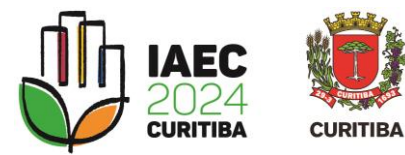

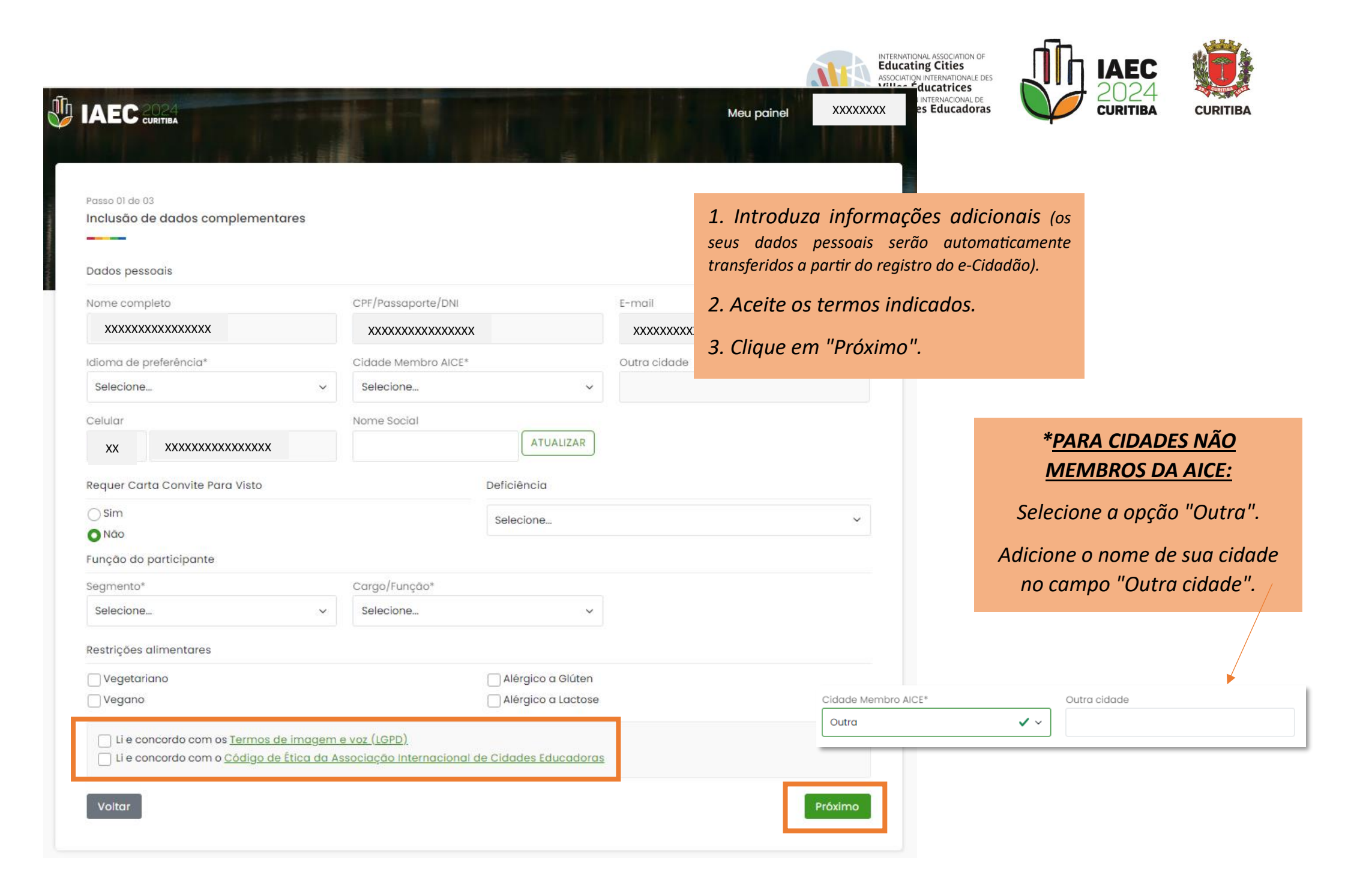

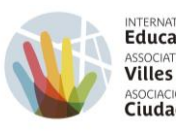

INTERNATIONAL ASSOCIATION OF Educating Cities ASSOCIATION INTERNATIONALE DES Villes Éducatrices ASOCIACIÓN INTERNACIONAL DE Ciudades Educadoras

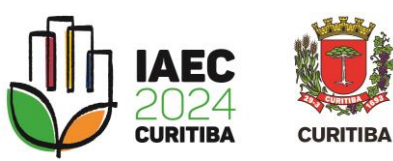

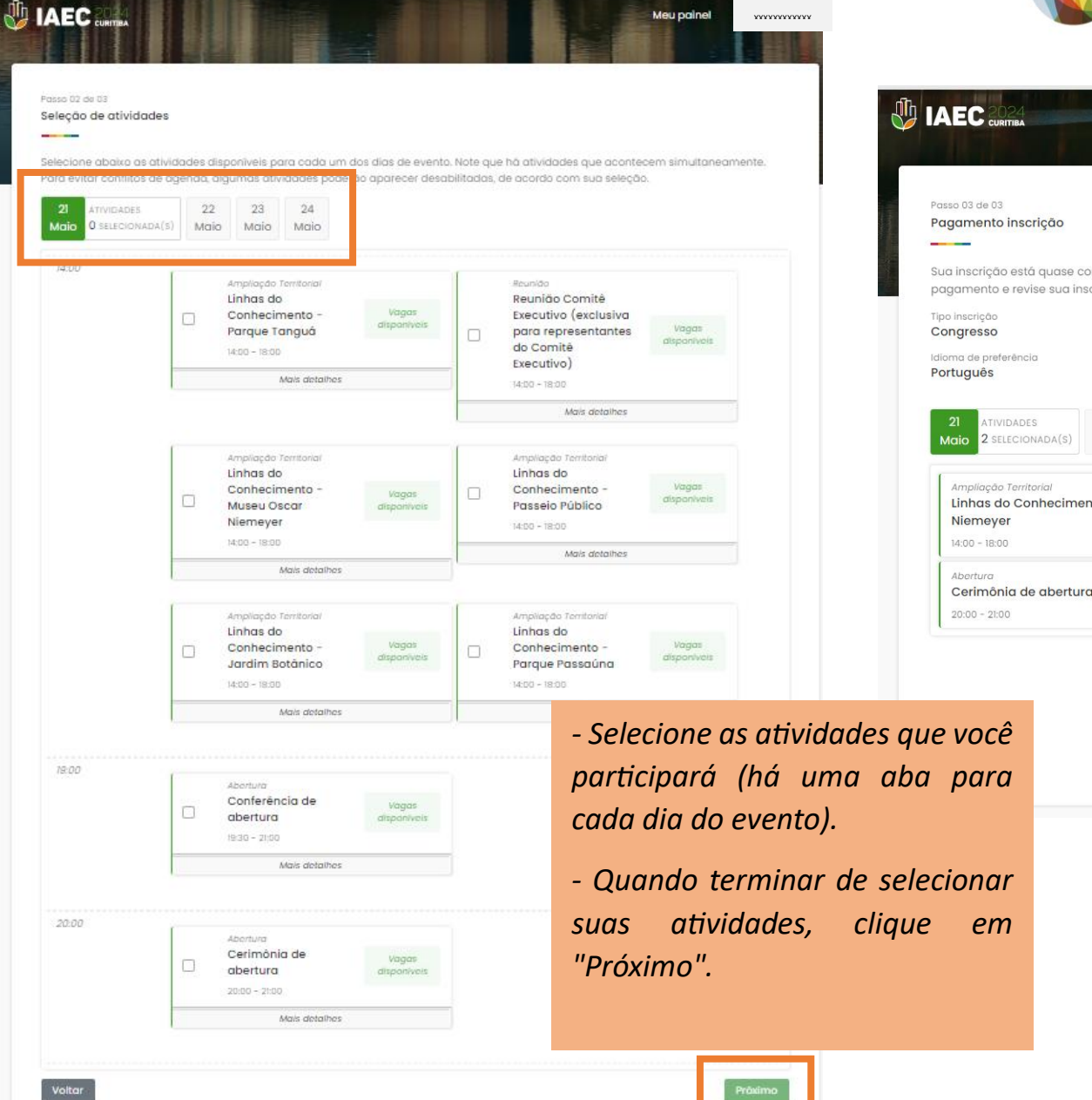

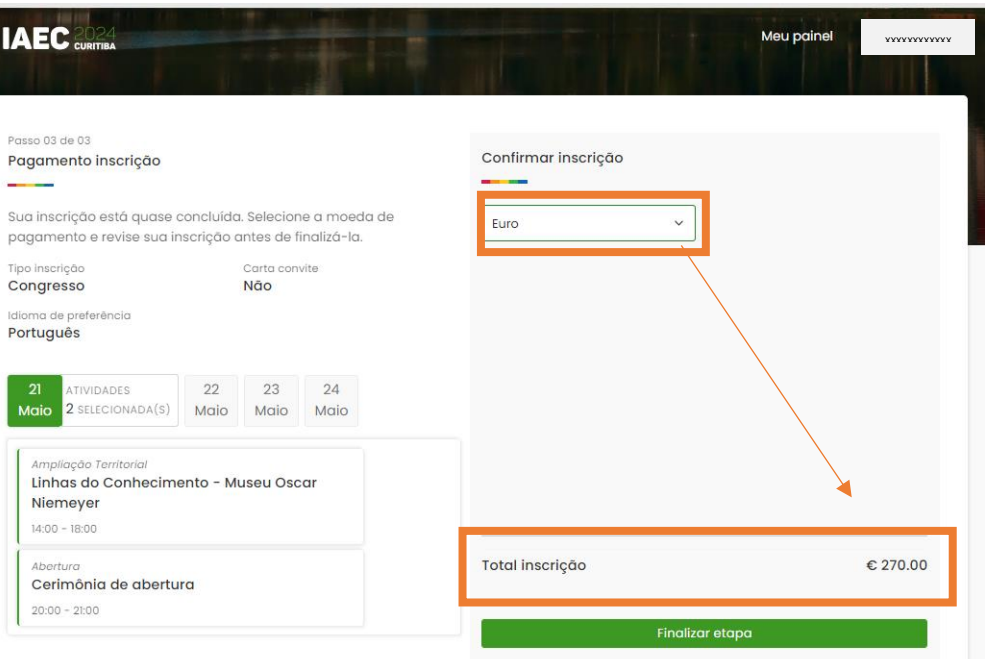

Políticas de cancelamento e troca de titularidade

Selecione a moeda de pagamento.

O valor a ser pago aparecerá automaticamente.

*Confira as atividades selecionadas e clique em "Finalizar etapa".* 

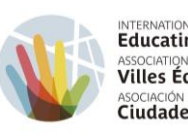

INTERNATIONAL ASSOCIATION OF Educating Cities ASSOCIATION INTERNATIONALE DES Villes Éducatrices ASOCIACIÓN INTERNACIONAL DE Ciudades Educadoras

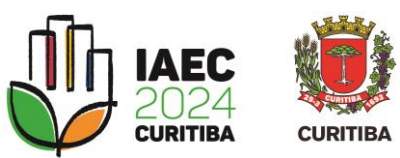

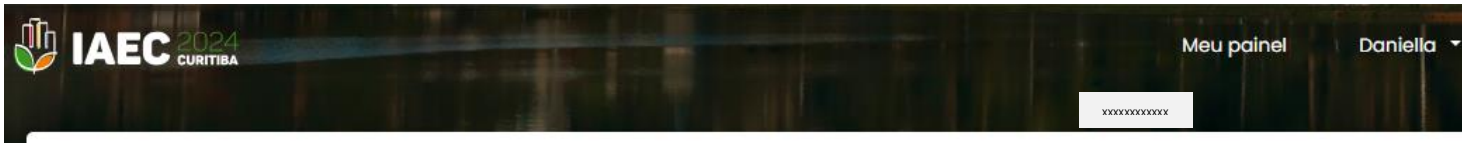

|                                                                                                    | 6         |                                                                                 |
|----------------------------------------------------------------------------------------------------|-----------|---------------------------------------------------------------------------------|
| Pagamento inscrição                                                                                                    |           |                                                                                 |
|                                                                                                    |           |                                                                                 |
| Etapa concluída com sucesso!                                                                                                    |           |                                                                                 |
| Inscrição                                                                                                    |           |                                                                                 |
| Nº 20240209130100006889                                                                                                    |           |                                                                                 |
| Tipo inscrição Valor inscrição                                                                                                    |           |                                                                                 |
| Congresso € 270,00                                                                                                    |           |                                                                                 |
|                                                                                                    |           |                                                                                 |
|                                                                                                    |           |                                                                                 |
| Transferência Bancária                                                                                                    |           |                                                                                 |
| Código SWIFT/BIC 😮                                                                                                    |           |                                                                                 |
| BRASBRRJCTA                                                                                                    | ٥         |                                                                                 |
| Código IBAN 💡                                                                                                    |           |                                                                                 |
| BR390000000037930000144568C1                                                                                                    | ٥         | Etapa concluída com sucesso!                                                    |
| Nome: Município de Curitiba<br>Cadastro Nacional de Pessoa Jurídica (CNPJ): 76.417.005/0001-86<br>Endereço: Avenida Cândido de Abreu, nº 817 - Centro Cívico, Curiti<br>80530-000 | iba - PR, | Etapa finalizada! Para confirmar sua vaga, efetue o<br>pagamento em até 5 dias. |
| Through BANCO DO BRASIL S.A. NEW YORK – USA – BIC/SWIFT Code BRASUS3.<br>Correspondent Bank – only for payments in USD) FedWire ABA Number:<br>FW026003557                        | 3 (U.S.   |                                                                                 |
| Through BANCO DO BRASIL S.A. FRANKFURT - GER - BIC/SWIFT Code BRASDEF                                                                                                    | TF .      |                                                                                 |
| (European Correspondent Bank – only for payments in EURO)                                                                                                    |           |                                                                                 |
| IMF                                                                                                    | RIMIR     | https://cidadesedu                                                              |
| voltar para home                                                                                                    |           |                                                                                 |

Realize o pagamento da inscrição utilizando os dados da transferência SWIFT.

Estes dados também estão disponíveis para consulta no site do evento.

*Congresso > Inscrições* 

https://cidadeseducadoras.curitiba.pr.gov.br/inscricoes/

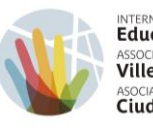

INTERNATIONAL ASSOCIATION OF Educating Cities ASSOCIATION INTERNATIONALE DES Villes Éducatrices ASOCIACIÓN INTERNACIONAL DE **Ciudades Educadoras** 

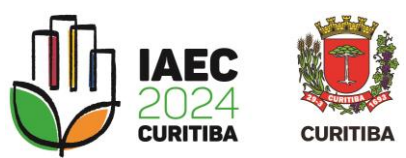

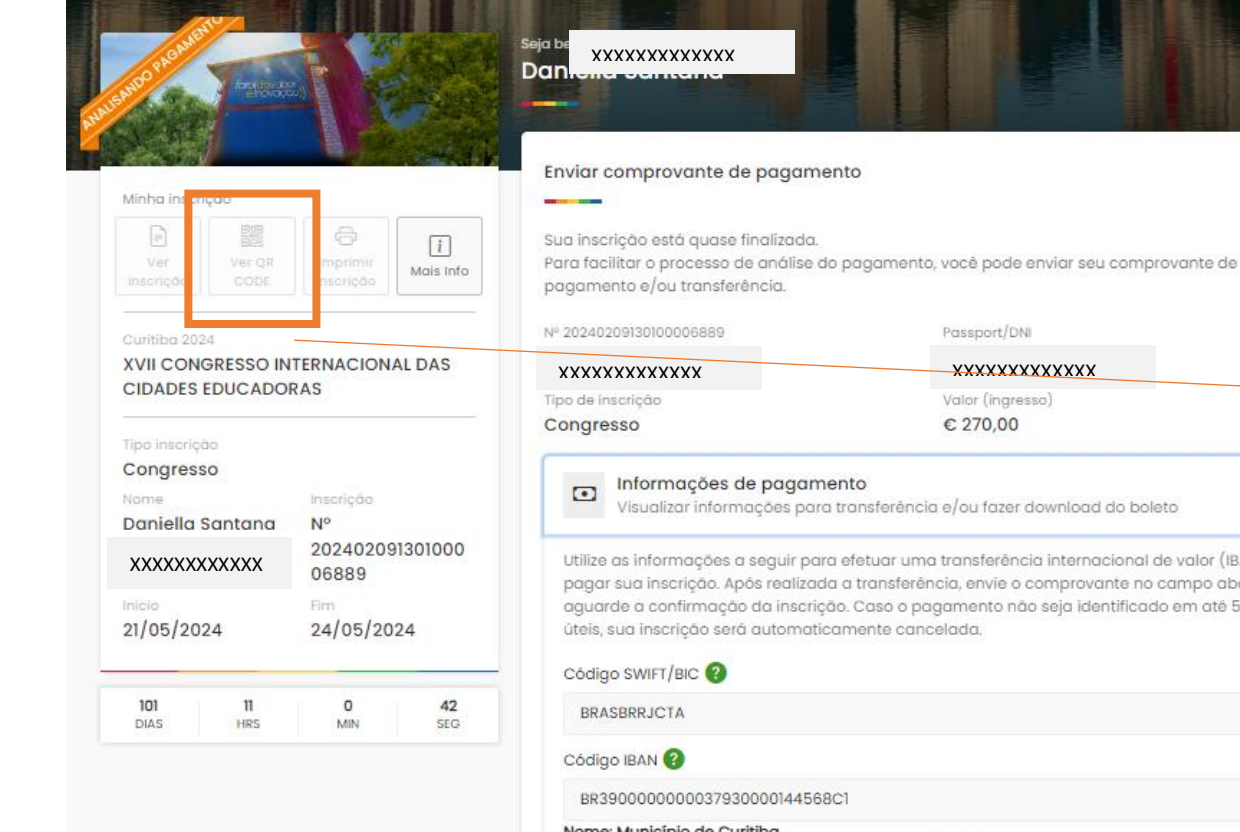

Uma vez efetuado o p envie o comprovante específico do painel de

|                  | Nº 2024020913010000                                                                                 | 06889                                                                                          | Passport/DNI                                                                                                    |                                  |
|------------------|----------------------------------------------------------------------------------------------------|------------------------------------------------------------------------------------------------|----------------------------------------------------------------------------------------------------|----------------------------------|
| LDAS             | *****                                                                                               | (X                                                                                             | *****                                                                                                    |                                  |
|                  | Tipo de inscrição<br>Congresso                                                                      |                                                                                                | Valor (ingresso)<br>€ 270.00                                                                                                    |                                  |
|                  | Informa<br>Visualizar                                                                               | ções de pagame<br>r informações para 1                                                         | nto<br>transferência e/ou fazer download do boleto                                                                                                    | ^                                |
| 101000<br>4      | Utilize as informa<br>pagar sua inscri<br>aguarde a confii<br>úteis, sua inscriç<br>Códiao SWIFT/BI | ações a seguir para<br>ção. Após realizada<br>rmação da inscriçã<br>ção será automatico<br>c 2 | efetuar uma transferência internacional de valor<br>a transferência, envie o comprovante no campo o<br>o. Casó o pagamento não seja identificado em ati<br>amente cancelada. | (IBAN) e<br>abaixo e<br>è 5 dias |
| <b>42</b><br>SEG | BRASBRRJCTA                                                                                         |                                                                                                |                                                                                                    | ٥                                |
|                  | Código IBAN 🚱                                                                                       |                                                                                                |                                                                                                    |                                  |
|                  | BR39000000                                                                                          | 00379300001445680                                                                              | 51                                                                                                    | ٥                                |
| game             | Nome: Município<br>o Nacior<br>ento, o: Avenio                                                      | o de Curitiba<br>nal de Pessoa Jurídi<br>da Cândido de Abre<br>O BRASIL S.A. NEW YORK          | ca (CNPJ): 76.417.005/0001-86<br>pu, nº 817 - Centro Cívico, Curitiba - PR, 80530-000<br>: - USA - BIC/SWIFT Code BRASUS33 (U.S. Correspondent B                             | ank – only                       |
| inscri           | ção.                                                                                                | SD) FedWire ABA Numb<br>O BRASIL S.A. FRANKFUR<br>Is in EURO)                                  | er: FW028003557<br>T – GER – BIC/SWIFT Code BRASDEFF (European Correspon                                                                                                    | dent Bank                        |
|                  | Enviar comprovant                                                                                   | te do pagamento                                                                                |                                                                                                    |                                  |
|                  | Escolher arquivo                                                                                    | Nenhum arquivo                                                                                 | escolhido                                                                                                    | Envia                            |
|                  | Formation a provide the                                                                             | is ina nna e ndf                                                                               |                                                                                                    |                                  |

Desenvolvido por Instituto das Cidades Inteligentes

## ATENÇÃO!

Para acessar o espaço do evento, será necessário apresentar o QR code.

Assim que o pagamento for identificado, o status da sua inscrição mudará para "Inscrito" e o acesso ao código QR estará disponível clicando em "Ver OR Code".